# NOAMP VVB設定で内部サーバエラーが報告さ れる場合のCVP 12.5のトラブルシューティング

## 内容

<u>概要</u> <u>前提条件</u> <u>要件</u> <u>使用するコンポーネント</u> <u>背景説明</u> 解決方法

## 概要

このドキュメントでは、新しいOAMP(NOAMP)がVirtualized Voice Browser(VVB)12.5設定の内部 サーバエラーを報告する場合のCustomer Voice Portal(CVP)(12.5)のトラブルシューティング方法 について説明します。

# 前提条件

#### 要件

次の項目に関する知識があることが推奨されます。

- CVP 12.5
- VVB 12.5
- Unified Contact Center Enterprise(UCCE)12.5

#### 使用するコンポーネント

このドキュメントの情報は、次のソフトウェアとハードウェアのバージョンに基づいています。

- VVB 12.5
- CVP 12.5
- UCCE 12.5

このドキュメントの情報は、特定のラボ環境にあるデバイスに基づいて作成されました。このド キュメントで使用するすべてのデバイスは、初期(デフォルト)設定の状態から起動しています 。対象のネットワークが実稼働中である場合には、どのようなコマンドについても、その潜在的 な影響について確実に理解しておく必要があります。

## 背景説明

CVP 12.5のNOAMP管理ページからCustomer Virtual Assistantを設定する場合:

- 1. [CVA]をクリックし、[Configuration]をクリックします。
- 2. [Device]ドロップダウンから[VVB instance]を選択すると、レポートされます。

Error occurred

Internal Server Error. Failed to fetch config. Please complete steps mentioned in prerequisites from online help.

| cisco              | Cisco Unified Customer Voice Portal                                                                                                    |
|--------------------|----------------------------------------------------------------------------------------------------|
|                    | Customer Virtual Assistant                                                                                                    |
| Dverview           | Device vvb12 ~                                                                                                    |
| CVA                | <ul> <li>Error occurred</li> <li>Internal Server Error. Failed to fetch config. Please complete steps mentioned in prerequisites from online help.</li> </ul> |
| (C)<br>Integration |                                                                                                    |
| P<br>License       |                                                                                                    |
| Management         |                                                                                                    |
| Classic OAMP       |                                                                                                    |

解決方法

これを解決する手順:

1.フォルダの場所からOAMPログを収集します。

<Drive>:\Cisco\CVP\logs\OAMP

2. Logfileにエラーがないかどうかを確認します。

] [product\_name=CVP] [subsystem\_exception\_info=] [tid=httpprocessor55] [version\_number=CVP\_12\_5\_1\_0\_0\_0\_325]: Information associated with the following logged exception [id:9007] 238: 10.201.248.252: Mar 28 2020 22:45:43.520 -0700: %CVP\_12\_5\_0AMP-3-EXCEPTION\_INFO: %[build\_date=Jan 07, 2020 1:20 AM] [build\_type=rel] [exception=java.net.UnknownHostException: vvb12 at java.net.AbstractPlainSocketImpl.connect(AbstractPlainSocketImpl.java:184) at java.net.PlainSocketImpl.connect(PlainSocketImpl.java:172) 3. VVBの証明書がダウンロードされ、CVPのキーストアに追加されていることを確認します。こ のCVPノードがOAMPロールを実行していることを確認します。 4.図に示すように、https://<VVB ip address>/appadmin/mainに移動して、VVB証明書をダウンロードします。

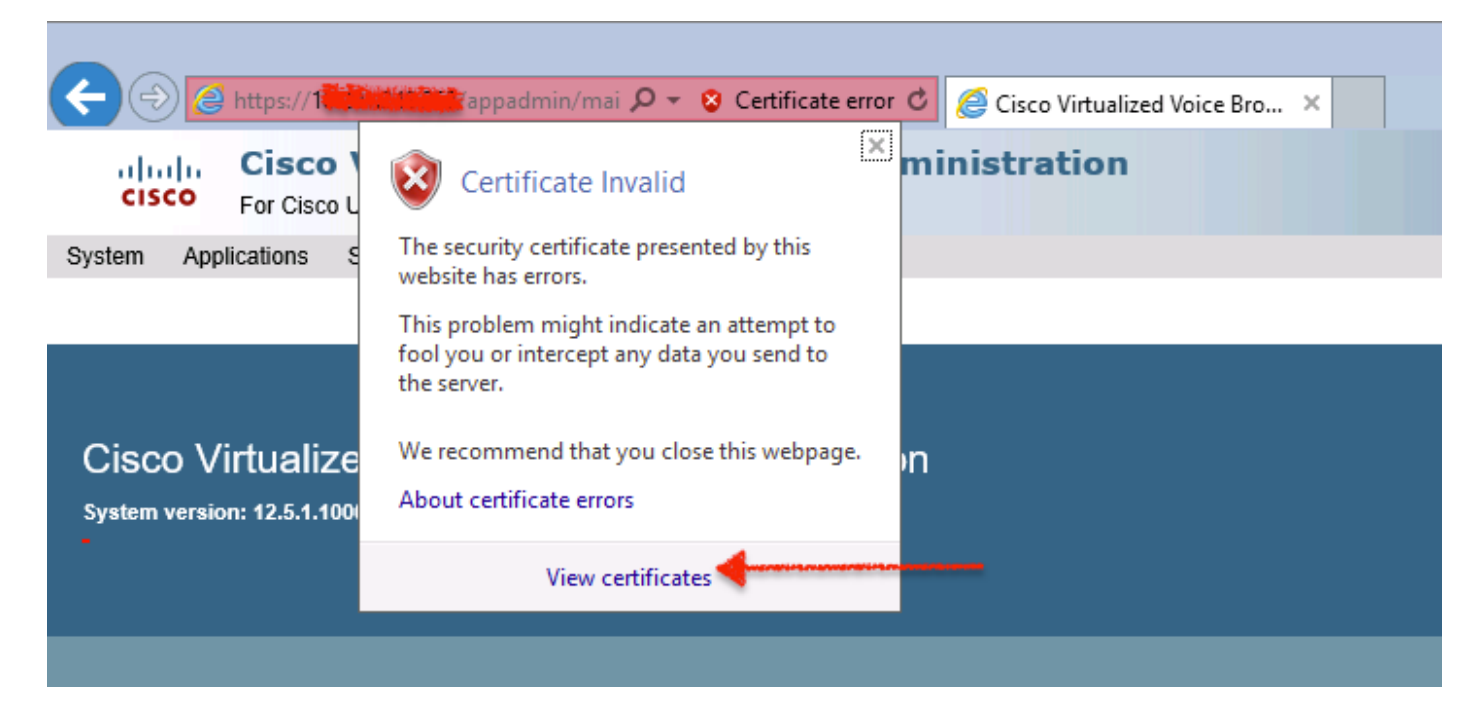

5. 「証明書」>「詳細**」>「ファイルにコピー」に移動します**。Base-64 encoded X.509を選択し ます。

6.ファイルをCVPノードにローカルに保存します。この記事の参照用に、証明書ファイルはc:\に保存され、この証明書ファイルの名前はvvb12.cerです。

7. keytoolコマンドを実行して、証明書をキーストアにインポートし、信頼できる証明書としてマークします。

a.管理者として[コマンドプロンプト]に移動します。

b." cd C:\Cisco\CVP\jre\bin。

c.次に、コマンドを入力して、証明書をCVP信頼ストアにインポートします。

keytool -import -trustcacerts -keystore c:\Cisco\CVP\conf\security\.keystore -storetype JCEKS - alias vvb12.samira.com -file C:\vvb12.cer

**注**:「alias」は、ダウンロードした証明書の**発行先と同**じで、メンテナンス時にkeytoolコ マンドを実行します。

8.場所からキーストアパスワードをコピーします。C:\Cisco\CVP\confとファイル名「 security.properties」

9.クラシックOAMPの次に、[**Device Management] > [Virtualized Voice Browser]を選択しま**す。 VVBホスト名が、ダウンロードしたvvb証明書の「**Issued To」と同じであることを確認し**ます。 図に示すように、[保存 ( Save ) ] をクリックします。

| 💀 Certificate                                                                                                    | x |
|----------------------------------------------------------------------------------------------------|---|
| General Details Certification Path                                                                                                    |   |
| Certificate Information<br>This CA Root certificate is not trusted. To enable trust,<br>install this certificate in the Trusted Root Certification<br>Authorities store. |   |
| Issued to: vvb12.samaira.com                                                                                                    |   |
| Issued by: vvb12.samaira.com                                                                                                    |   |
| Valid from 4/24/2019 to 4/22/2024                                                                                                    |   |
|                                                                                                    |   |

#### **Cisco Unified Customer Voice Portal**

| System - Device Management - User Management      | ■ Bulk Administration     ■ SNMP     ■ Tools     ■ Help     ■ |  |  |  |  |  |  |  |
|---------------------------------------------------|---------------------------------------------------------------|--|--|--|--|--|--|--|
| Edit Virtualized Voice Browser Configuration      |                                                               |  |  |  |  |  |  |  |
| 🔚 Save 🧖 Help                                     |                                                               |  |  |  |  |  |  |  |
| General Device Pool                               |                                                               |  |  |  |  |  |  |  |
| General                                           |                                                               |  |  |  |  |  |  |  |
| IP Address: *                                     |                                                               |  |  |  |  |  |  |  |
| Hostname: *                                       | vvb12.samaira.com                                             |  |  |  |  |  |  |  |
| Description:                                      |                                                               |  |  |  |  |  |  |  |
| Enable secure communication with the Ops console: |                                                               |  |  |  |  |  |  |  |

10. [NOAMP] > [**CVA] > [Configuration] > [Select Device name of VVB]に移動し、画面が図のよう** に表示されることを確認します。

| altalta<br>cisco           | Cisco Unifie   | d Customer Voice Po | rtal             |                |                              | ,                              | administrator<br>Administrator |  |
|----------------------------|----------------|---------------------|------------------|----------------|------------------------------|--------------------------------|--------------------------------|--|
| Customer Virtual Assistant |                |                     |                  |                |                              |                                |                                |  |
| Overview                   | Device         | wb12.samaira.com    | ~                |                |                              |                                | 0                              |  |
|                            |                | vib12 samaira.com   |                  | Text to Speech | Automatic Speech Recognition | Natural Language Understanding |                                |  |
| CVA                        |                |                     |                  |                |                              |                                | New                            |  |
| æ                          | Service Accou  | nt                  | Service Provider | Description    |                              |                                | Default                        |  |
|                            | No items found |                     |                  |                |                              |                                |                                |  |
| Integration                |                |                     |                  |                |                              |                                |                                |  |